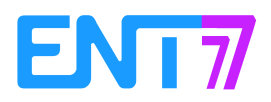

## Paramétrer un fil d'actualité pour les représentants des parents d'élèves.

Il peut être pratique de donner la possibilité aux représentants des parents d'élèves de créer des actualités. Elles sont soumises à la validation du gestionnaire du fil (le chef d'établissement et/ou son adjoint) qui se charge de les publier.

1. Création du fil d'actualité et droit sur ce fil.

Se rendre dans l'application « Actualités » puis cliquer sur « Gestion des fils ».

Créer le nouveau fil « Parents d'élèves » (1) puis cliquer sur le symbole grisé afin d'ouvrir le menu en bas de page (2).

Cliquer sur « Partager » (3).

| Actualités / Gérer les fils | (2)<br>Parents d'élèves<br>Propriétaire : CE MARECHAMPS | NOUVEAU FIL<br>(1) |
|-----------------------------|---------------------------------------------------------|--------------------|
| (3)                         | 1 actualité(s) dans le fil                              |                    |
| MODIFIER SUPPRIMER PARTAGER |                                                         |                    |

Dans la fenêtre de recherche, taper les premières lettres de la personne à sélectionner puis donner lui le droit de « Contribuer » au fil d'actualité. Ajouter de la même façon les autres contributeurs.

|     |                     | Contribuer                                 | Publier                | Gérer  |   |
|-----|---------------------|--------------------------------------------|------------------------|--------|---|
| Moi |                     |                                            | $\sim$                 | $\sim$ |   |
| 3   | U                   |                                            |                        |        | × |
|     | La personne peut ju | iste rédiger une actualité et la soumettre | au gestionnaire du fil |        |   |
|     |                     |                                            |                        |        |   |

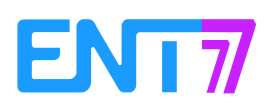

Dès le partage du fil, le contributeur d'un fil d'actualité reçoit une notification l'avertissant que cette possibilité de communiquer via les actualités est ouverte.

2. Publication de l'actualité.

Dès qu'un contributeur soumet pour validation une actualité, tous les gestionnaires du fil reçoivent la notification sur leur page d'accueil.

| Fil de nouveautés                                             |                                                                                               |                          |  |
|---------------------------------------------------------------|-----------------------------------------------------------------------------------------------|--------------------------|--|
| Sélectionner les fils de nouveautés que vous souhaitez suivre |                                                                                               |                          |  |
|                                                               |                                                                                               | Inactif(s                |  |
|                                                               | B<br>a envoyé une nouvelle actualité pour <mark>validation</mark> : Bonne année à tous<br>(1) | dimanche dernier à 09h45 |  |

Ouvrir les paramétrages liés à l'actualité (1), la modifier si nécessaire, choisir les destinataires (2) puis publier l'actualité.

| Parents d'élèves                                                 | Bonne année à tous Nous vous souhaitons une très bonne année 2018 | (1) |
|------------------------------------------------------------------|-------------------------------------------------------------------|-----|
| Gérer les fils     Par B.     U, Aujourd'hui à 12h50 (A valider) |                                                                   |     |
| Actualités de la semaine                                         |                                                                   |     |
|                                                                  | Il n'y a pas de nouvelle actualité cette semaine                  |     |
| PARTAGER MODIFIER MARQUER COMME                                  | E BROUILLON PUBLIER JOURNAL D'ACTIVITÉS SUPPRIMER                 |     |

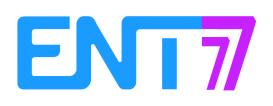

## Menu « Partager » :

|                                   | Lire             | Commenter          |   |
|-----------------------------------|------------------|--------------------|---|
| Moi                               | $\sim$           | $\sim$             |   |
| Tous les parents du groupe<br>5D. | $\checkmark$     | Rarement utile     | × |
|                                   |                  | - reconcilit Ulite |   |
| echercher des utilisateur         | s et des groupes | 6                  |   |
|                                   | 0 1              |                    |   |

A la publication de l'actualité, le contributeur reçoit une notification de la publication/modification de l'actualité.

| C Le parent de la classe reçoit une notification lui indiquant qu'une actualité existe pour lui<br>a mis à jour l'actualité Bonne année à tous                                       | dimanche dernier à 09h47 |
|----------------------------------------------------------------------------------------------------|--------------------------|
| C Le parent reçoit une notification lui indiquant la possibilité d'écrire une actualité dans le fil - Parents d'élèves -<br>a partagé avec vous le fil d'actualités Parents d'élèves | dimanche dernier à 09h44 |

Note : les règles de communication par défaut s'appliquent aux contributeurs des fils d'actualités.

Rappel de ces règles (modifiables)

Les parents ne peuvent communiquer qu'avec les professeurs de la classe.

Les élèves ne peuvent communiquer qu'avec les élèves et les professeurs de la classe.

Les personnels (personnes non enseignantes) et les enseignants de l'établissement peuvent communiquer avec tous les profils de l'établissement.

×